| NAVER                                                                    | 동국대                                                   | 학교 유민                          | 드림스                    |                        | [89]                         |               |
|--------------------------------------------------------------------------|-------------------------------------------------------|--------------------------------|------------------------|------------------------|------------------------------|---------------|
| 통합검색 지식iN                                                                | 웹사이트                                                  | 블로그                            | 뉴스 카페                  | 이미지 동                  | 영상 더보기 -                     | 검색읍           |
| 정렬 * 기간 *                                                                | 영역 - 입                                                | 신유지 꺼짐                         | ] 켜침       상세          | 검색 🔻                   |                              |               |
| 연관검색어 🕐 Mip<br>동국                                                        | latform ActiveX<br>:대 경주캠퍼스                           | 동국대 유의<br>수강신청 동               | 드립스 udrims<br>국대학교 동국  | 동국대 경주 4<br>대학교 경주캠퍼   | ≥강신청<br> 스 수강신청              | 신고 ×<br>더보기 * |
| 웹사이트                                                                     | 201                                                   |                                |                        |                        |                              | <u>도움말</u>    |
| <b>동국대학교</b> 수강산<br>https://udrims.don<br><b>동국대학교</b> 수강신<br>수강신청 매뉴얼 다 | <u>1청</u><br>gguk,ac,kr/sug<br>청 경주캠퍼스 릐<br>문로드 ● 수강신 | ]ang/ ▼<br>로그인 수강신<br>1청 일정 구분 | 청 로그인 로그인<br>본 대상학년 일자 | 인 수강신청 일정<br>시간 모의 장바- | 및 공지 「학사공기<br>구나 2~4학년 2020, | []」참조<br>2,6, |

## 포털 사이트에서 '동국대학교 유드림스'를

검색하고 설치합니다.

또는 <u>http://udrims.dongguk.edu</u> 접속

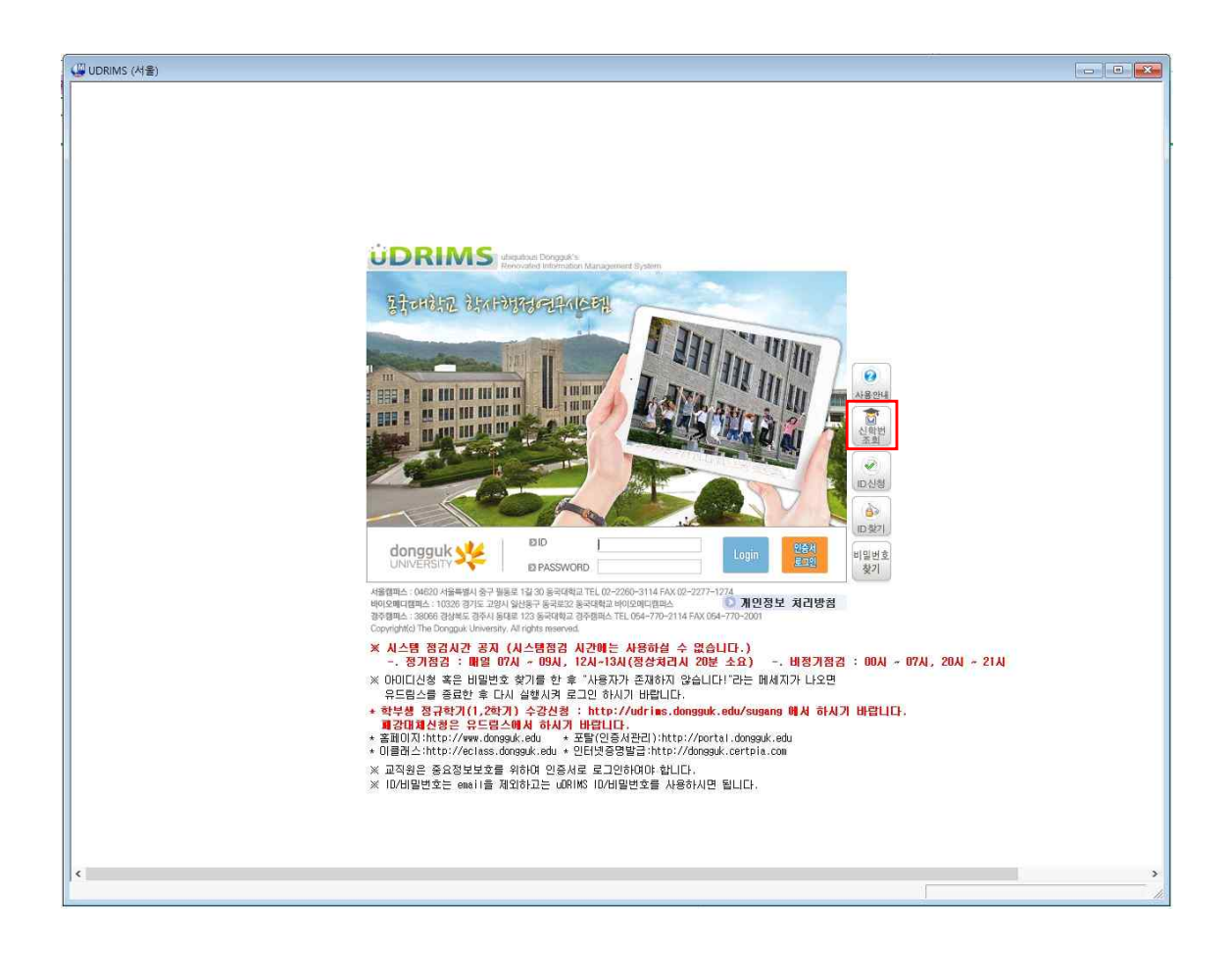

#### 설치가 완료되면 화면에 유드림스 창이 활성화됩니다.

## 유드림스 초기화면 오른쪽 '신학번 조회'를 클릭

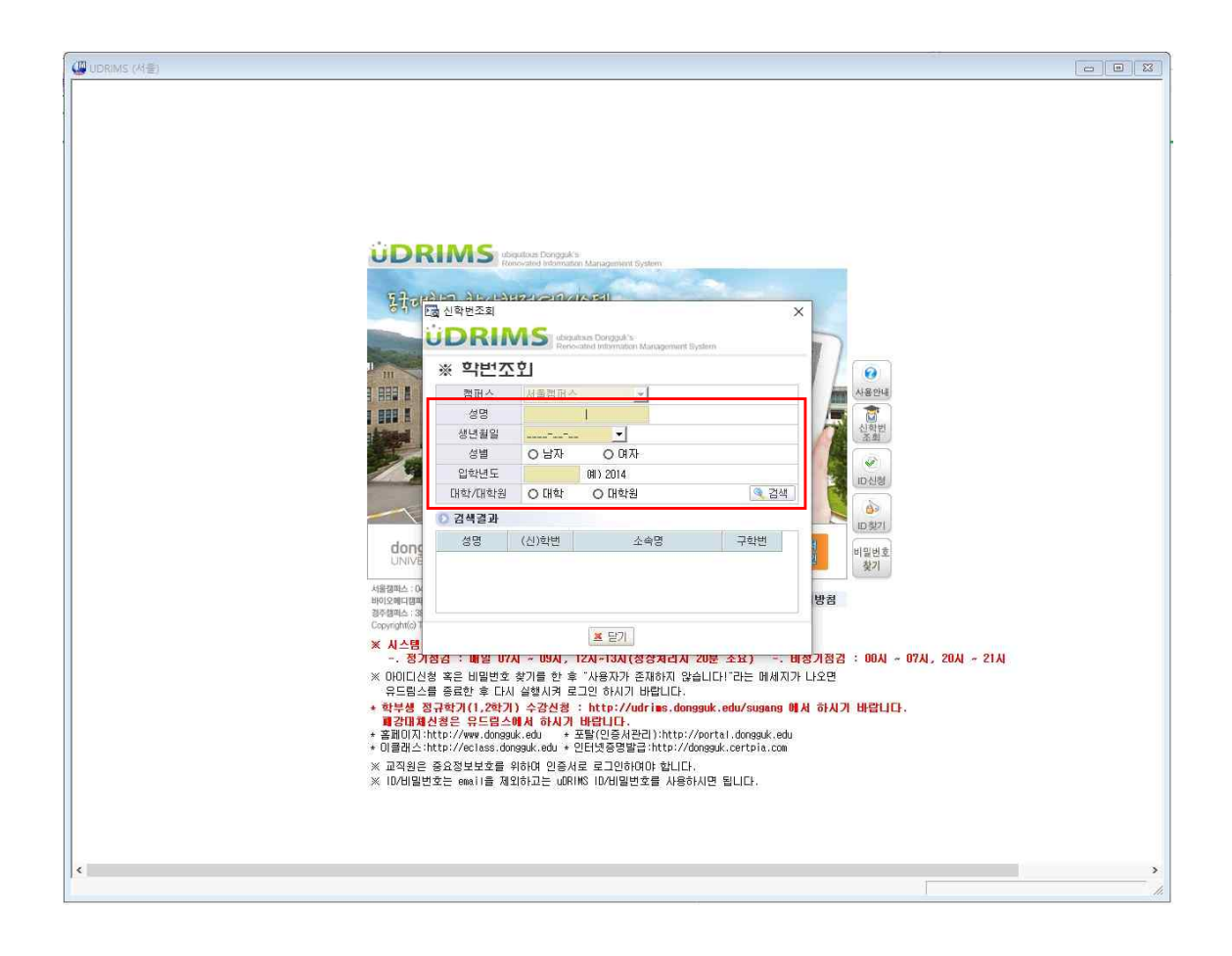

#### 신학번조회 화면이 활성화되면

## 성명, 생년월일, 성별, 입학년도, 대학원

각각의 해당란에 기입 및 체크 후

'검색' 버튼을 클릭합니다.

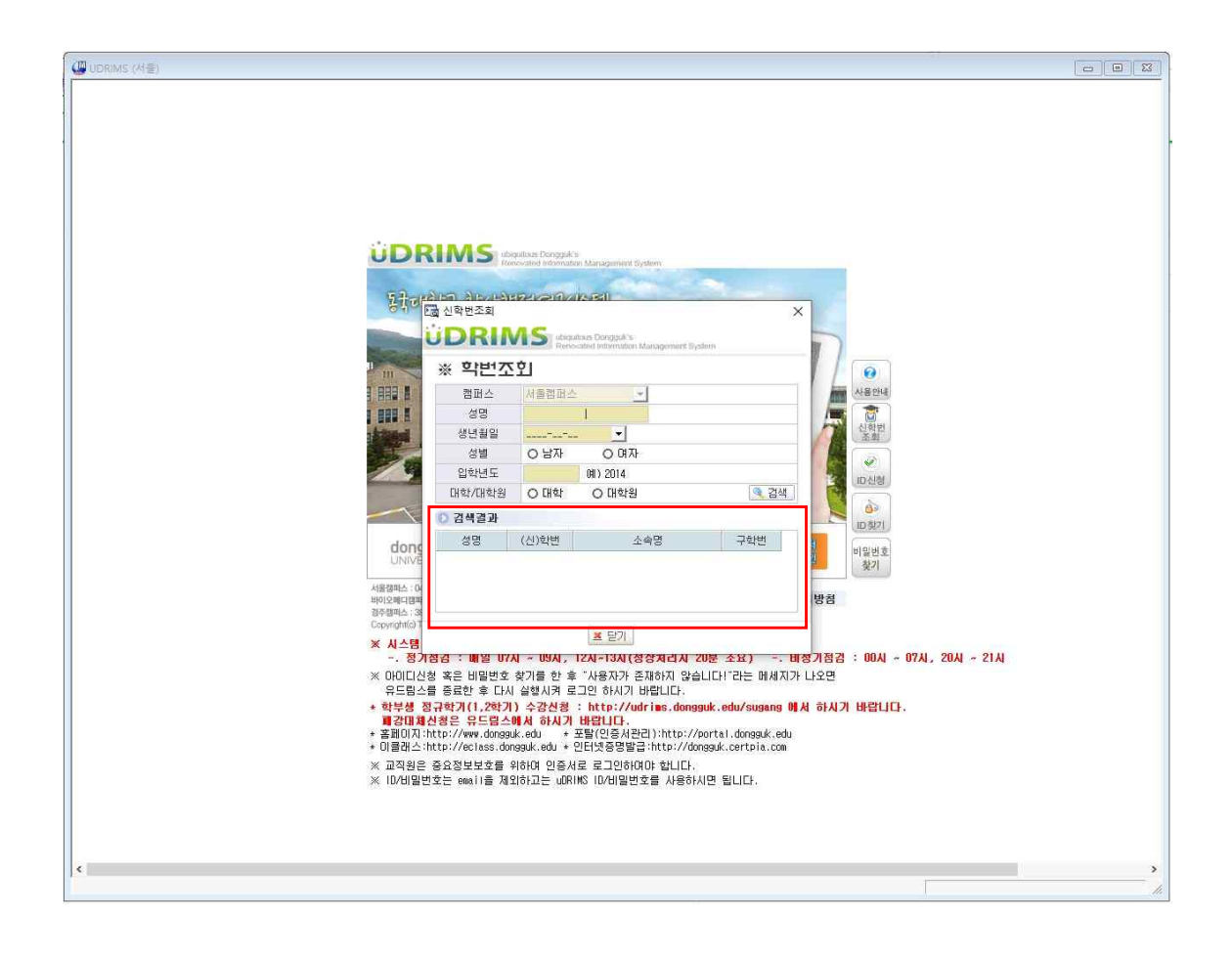

검색결과 하단 칸을 통해 학번 확인 가능합니다.

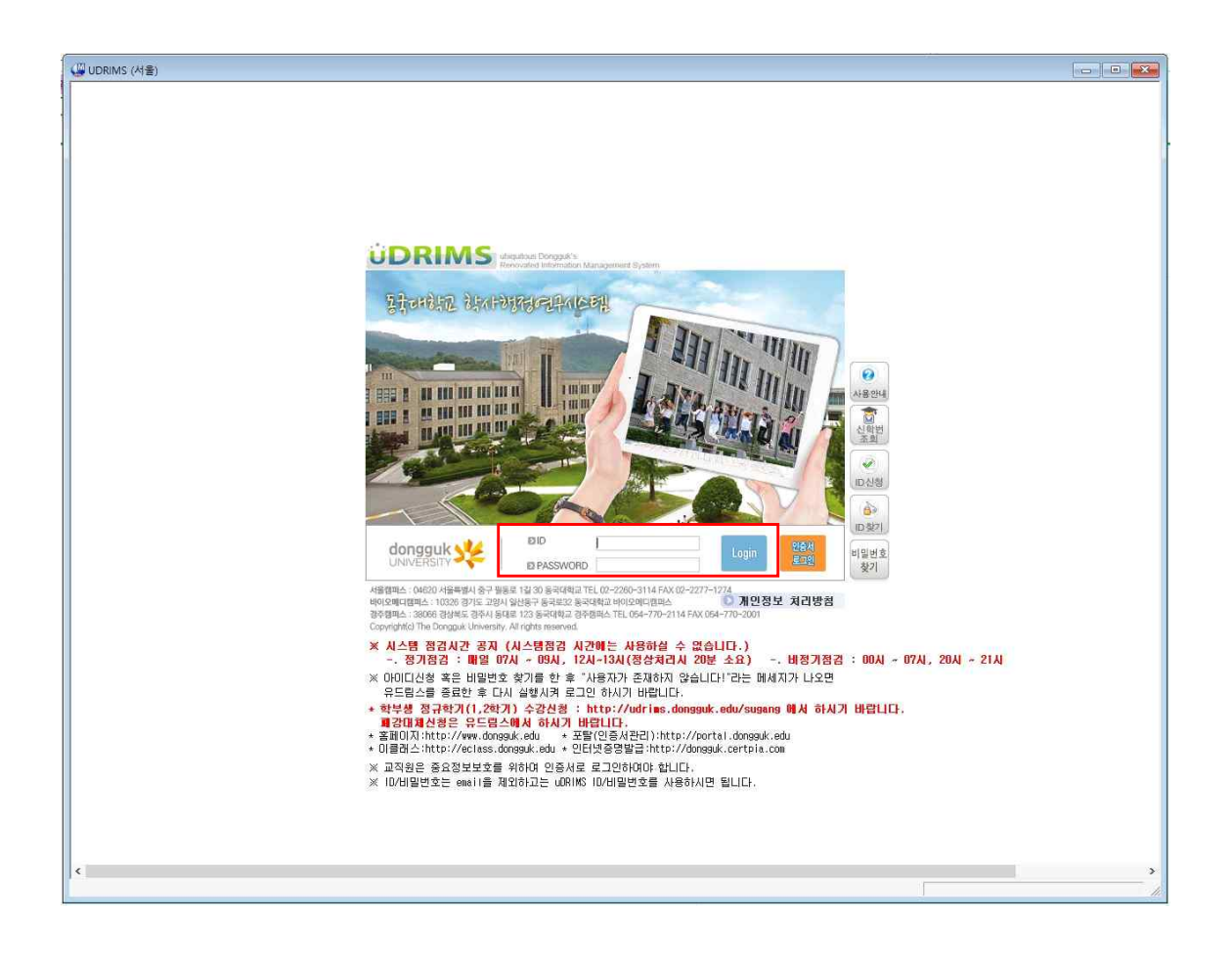

#### 초기화면으로 돌아갑니다.

- ID : 학번
- PW: 6자리(생년월일)dg! ex) 200101dg!
- 이후 로그인 버튼을 클릭합니다.

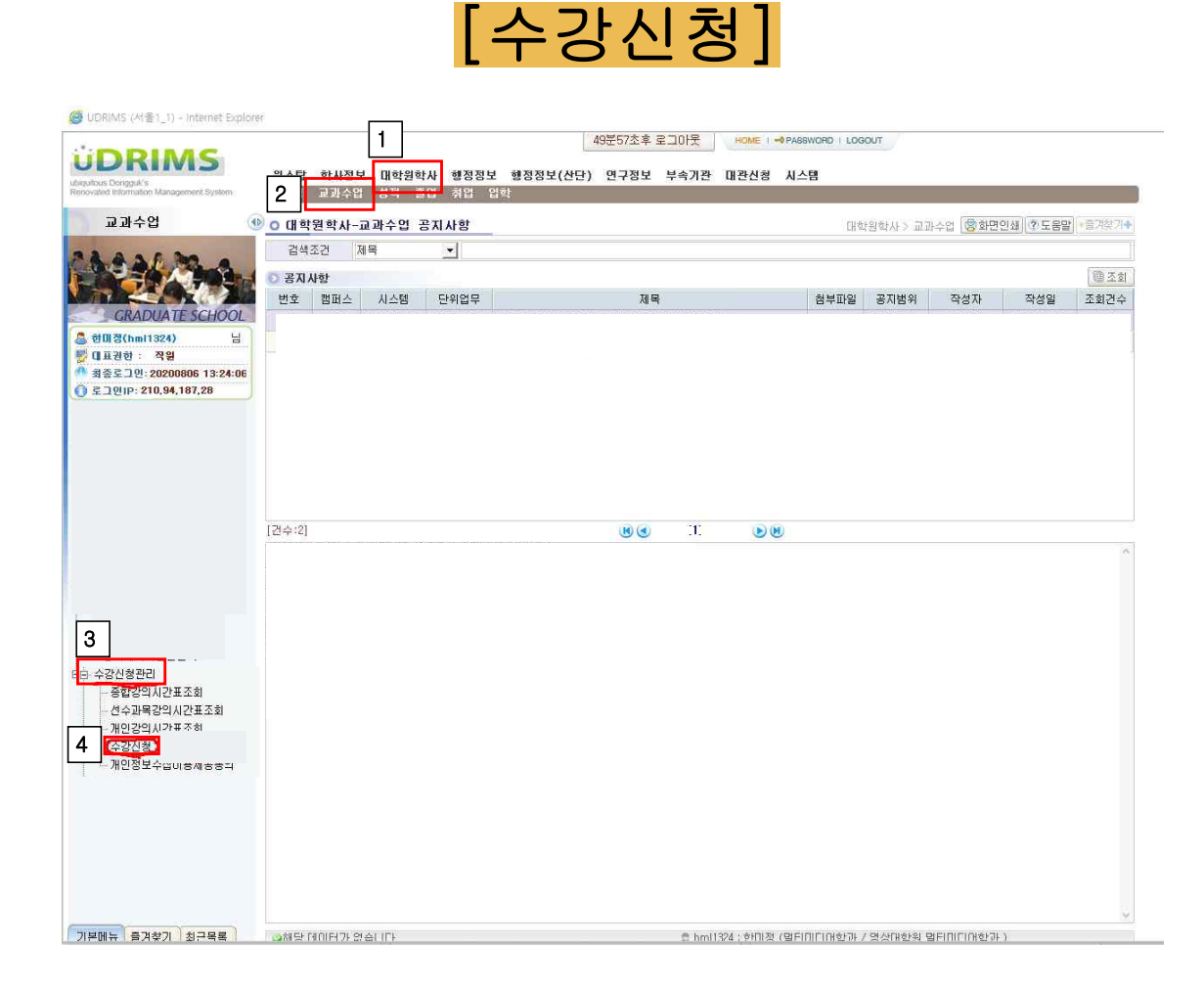

유드림스 화면 상단에

# '대학원학사'►'교과수업'►'수강신청관리' ►'수강신청'

버튼을 클릭합니다.

| Contraction (Contending)                                                                                                  |                                                                                                    |                                                   |                                          |                        |                                                           |
|----------------------------------------------------------------------------------------------------|----------------------------------------------------------------------------------------------------|---------------------------------------------------|------------------------------------------|------------------------|-----------------------------------------------------------|
| UDRIMS<br>ubigutous Dorggut/s<br>Renovated Information Management System                                                  | 원스탑 학사정보 대학<br>학적 교과수업 성적                                                                                                    | 원학사 행정정보 연구정보 부=<br>장학 등록 교직 졸업 통합                | 49분53초후 로그아웃 HOME 1<br>하기관 대관신청<br>상담 학생 | -9 PASSWORD   LOGOUT.  |                                                           |
| 교과수업                                                                                                    | 🕑 o 수강신청                                                                                                    |                                                   | 대학원학사ン                                   | 교과수업 > 수강신청관리 > 수강신청 🔞 | 화면인쇄 ? 도움말 *즐겨찾기+                                         |
| 14.046 Mag                                                                                                    | 년도 / 학기 2020 - 1<br>소속 일반대학원 연                                                                                                    | 학변 / 성명 201912116/<br>극학과 연극학 연출.연기 및 예술경영        | () 진행주<br>전공                             | 학위과정 박사과정              | 이수학기 2학기                                                  |
| GRADUATE SCHOOL                                                                                                    | 대학원 일반대학원<br>교과과정 전체                                                                                                    | <ul> <li>◆ 학과 연극학과</li> <li>◆ 수강캠퍼스 서울</li> </ul> | <ul> <li>전공</li> <li>교과목명</li> </ul>     | 四加                     | •                                                         |
| ▲ 전황주(cjtop0327) 님                                                                                                    | 🛈 개설강의목록                                                                                                    | 밀산, 경주에                                           | 서 개설된 강의(선수포함)는 수강캠                      | 퍼스를 전체로 하고 조회하시기 바랍니[  | 1. 🗐 조회 🖽 저장 📓 엑셀                                         |
| · 국고인(P: 210.94,187,28                                                                                                    | 시청 교과과정 이수<br>1111년 1111년 1111년 1111년 1111년 1111년 1111년 1111년 1111년 1111년 1111년 1111년 1111년 1111년 1111년 1111년 1111년 1111년 1111년<br>1111년 1111년 1111년 1111년 1111년 1111년 1111년 1111년 1111년 1111년 1111년 1111년 1111년 1111년 1111년 1111년 1111년 1111년 1111 | 구분 <u>학수강</u> 조변호 강의계획서                           | 교과육명                                     | 고과묵명(영문) 학과            | 전공 환감 ^<br>8<br>8<br>8<br>8<br>8<br>8<br>8<br>8<br>8<br>8 |
| <ul> <li>수강신형관리</li> <li>중합강의시간표조회</li> <li>선수과목강의시간표조회</li> <li>거인강의시간표조회</li> <li>주강진술</li> <li>개인정보수집미용제공동의</li> </ul> | <ul> <li>● 신왕</li> <li>● 신왕</li> <li>● 신왕</li> <li>● 신왕</li> <li>● 신왕</li> <li>● 신왕</li> <li>● 신왕</li> <li>● 신왕</li> <li>● 신왕</li> <li>● 신왕</li> <li>● 신왕</li> </ul>                                                                                |                                                   |                                          |                        |                                                           |
|                                                                                                    | 최대선수학점 6<br>최대신청학점 9                                                                                                    | 선수신청학점 총신청학점                                      | 선수포함<br>총신청학점                            | 총교차수강학점 9 EH대학원<br>타과정 | 3         타학과         6           6         타전공         9 |
|                                                                                                    |                                                                                                    |                                                   |                                          |                        |                                                           |
|                                                                                                    | 수강신청목록                                                                                                    |                                                   |                                          |                        |                                                           |
|                                                                                                    | ● 수강신청목록<br>삭제 이수구분 회                                                                                                    | :수강좌변호 개설학과                                       | 교과목명                                     | 강의시간                   | 강의실 학점                                                    |
|                                                                                                    | ◆ 수강신형목록<br>삭제 미수구분 한                                                                                                    | 가수강장변호 개설학과                                       | 교과목영                                     | 강의시간                   | 강의실 학점                                                    |
|                                                                                                    | ○ 수강신형목록<br>삭제 0)수구분 회<br>[간수:0]                                                                                                    | 가수강장변호 개설학과                                       | 교과목명                                     | 강의시간                   | <u>강의실</u> 학접                                             |

# 개설강의목록이 화면에 뜨면 신청하고자 하는 과목을 선택하여 해당과목 왼쪽의 '신청' 버튼을 클릭하여 선택합니다.

| UDRIMS (서울3_3)                                                                                                    |                                                                                                    |                            |                         |                                       |               |                       |                             |                        |        |                    |                     |                                         |                            | 00                                                                                          |
|----------------------------------------------------------------------------------------------------|----------------------------------------------------------------------------------------------------|----------------------------|-------------------------|---------------------------------------|---------------|-----------------------|-----------------------------|------------------------|--------|--------------------|---------------------|-----------------------------------------|----------------------------|---------------------------------------------------------------------------------------------|
| DRIMS<br>epitous Dorogué's<br>novaled Information Management System                                                                                                    | 원스탑 힉<br>학적 교                                                                                                    | ¦사정보 [<br>과수업 승            | ∦학원학사<br>성적 장학          | 행정정보<br>등록 교                          | 면구정<br>1직 출입  | 형보 부속<br>입 통합싱        | 49분40초후 3<br>기관 대완/<br>답 학생 | 로그아웃<br>신청             | HOME   | L 🗝 Password   Log | iour,               |                                         | 20 JA                      |                                                                                             |
| 교과수업 🔮                                                                                                    | 0 수강신청                                                                                                    | 혐                          |                         |                                       |               |                       |                             | EH                     | 학원학사 > | 교과수업 > 수강신         | 형관리 > 수강신형          | 🙁 화면인쇄                                  | (?)도응말 *                   | 즐겨찾기+                                                                                       |
| 1396 MA                                                                                                    | 년도 / 학기<br>소속                                                                                                    | 2020<br>일반대학원              | -1<br>9 연극학과            | 학변 /<br>연극학 연출                        | 성명<br>19.연기 및 | 2019121164<br>! 예술경영? | [에 진창주<br>연공                |                        |        | 학위과정 박사고           | 청                   | C                                       | 비수학기 2회                    | 171                                                                                         |
|                                                                                                    | 대학원                                                                                                    | 일반대학원                      | 8                       | • 3                                   | 학과            | 연극학과                  |                             | <b>•</b>               | 전공     | 전체                 |                     | •                                       | 2.자                        | 장                                                                                           |
| GRADUATE SCHOOL                                                                                                    | 교과과정                                                                                                    | 전체                         |                         | <ul> <li>수경</li> </ul>                | 캥페스           | 서울                    |                             |                        | 교과목명   | 0                  |                     |                                         |                            |                                                                                             |
| ) 진황주(cjtop0327) 님<br>                                                                                                    | 💽 개설강의                                                                                                    | 목록                         |                         |                                       | 일신            | 난, 경주에A               | 네 개설된 강역                    | 믜(선수포함                 | 는 수강캠  | 해파스를 전체로 하.        | 고 조회하시기 바람          | BUCK. Max                               | al 間內장                     | 🕷 엑셀                                                                                        |
| 최종로그민: 20200206 13:12:09                                                                                                    | 신청 ፲                                                                                                    | 교과과정                       | 미수구분 힉                  | 수강좌변호                                 | : 강의계획        | 획서                    | 교과목당                        | 명                      |        | 교과목명(영문)           | 학                   | P                                       | 전공                         | 학? ^                                                                                        |
| 학과별강의시간표조회<br>- 학과별강의시간표조회<br>- 강의실별강의시간표조회<br>강의계획서관리                                                                                                    | 신청 신청 신청 전 신청                                                                                                    |                            |                         |                                       |               |                       |                             |                        |        |                    |                     |                                         |                            | 3<br>0<br>3                                                                                 |
| · 강의복회시조회<br>수강신청관리<br>· 중합강의시간표조회<br>· 선수과목강의시간표조회<br>· 선수과목강의시간표조회<br>· 전인의시간표조회<br>· 전인의· 전· 전· 전· 전· 전· 전· 전· 전· 전· 전· 전· 전· 전· | <ul> <li>● 128</li> <li>● 128</li> <li>● 128</li> <li>● 128</li> <li>● 128</li> <li>● 128</li> <li>● 128</li> <li>● 128</li> <li>● 128</li> <li>● 128</li> <li>● 128</li> <li>● 128</li> <li>● 128</li> </ul>                                                                                                    |                            |                         |                                       |               |                       |                             |                        |        |                    |                     |                                         |                            | 3 3 3 3 3 3 ×                                                                               |
| · 강의복회시조회<br>수강신청관리<br>· 중합강의시간표조회<br>· 선수과목강의시간표조회<br>· 전인의시간표조회<br>· 전인의· 전문· 전                                                   | <ul> <li>● 1.88</li> <li>● 1.48</li> <li>● 1.48</li></ul>                                                                                                    | 점 6                        | 内公利者                    | #한점                                   |               | <sub>호</sub> 시찾핫점     |                             | 성숫포함                   |        | 홍규 취스강란적           | g EHCHEts           | 2                                       | EFtta                      | 33333                                                                                       |
| - 2억대회시조회<br>수강신청관리<br>- 중합강의시간표조회<br>- 선수과목강의시간표조회<br>- 개인강의시간표조회<br>- 개인강의시간표조회<br>- 관인공시간표조회<br>- 관인공이시간표조회<br>- 관인공이시간표조회<br>- 관인공이시간표조회<br>- 관인공이시간표조회<br>- 관인공이가등록<br>- 강의공기·등록                                                                                                    | <ul> <li>● 다음</li> <li>● 다음</li>     &lt;</ul>                                                                                                    | - 70 B                     | 선수신철                    | 성학점                                   |               | 홍신청학점                 |                             | 선수포한<br>출시정6전          |        | 홍교차수강학점            | g EK대학<br>대자학       | A 3                                     | EP학과<br>단천공                | 3<br>3<br>3<br>3<br>3<br>3<br>3<br>3<br>3<br>3<br>3<br>3<br>3<br>3<br>3<br>3<br>3<br>3<br>3 |
| - 강의복회시조회<br>수강신청관리<br>종합같의시간표조회<br>- 선수과목강의시간표조회<br>- 선수과목강의시간표조회<br>- 개인경의시간표조회<br>- 관일 가운태<br>- 강의평가동록<br>강의평가결과공개                                                                                                    | <ul> <li>· [18]</li> <li>· [18]</li> <li>· [18]<td>점 6<br/>8 목록</td><td>선수신청</td><td>부학점</td><td></td><td>출신청학점</td><td></td><td>선수포함<br/>출시2002</td><td></td><td>출교차수강학점</td><td>g EHHets</td><td>2<br/>2<br/>2<br/>2<br/>2<br/>2<br/>2<br/>3</td><td>E 时故卫<br/>다 고 고 공<br/>21 고 공</td><td>3 3 3 3 3 3 3 3 3 3 3 3 3 3 3 3 3 3 3 3</td></li></ul> | 점 6<br>8 목록                | 선수신청                    | 부학점                                   |               | 출신청학점                 |                             | 선수포함<br>출시2002         |        | 출교차수강학점            | g EHHets            | 2<br>2<br>2<br>2<br>2<br>2<br>2<br>3    | E 时故卫<br>다 고 고 공<br>21 고 공 | 3 3 3 3 3 3 3 3 3 3 3 3 3 3 3 3 3 3 3 3                                                     |
| - 강의복회시조회<br>수강신청관리<br>중합강의시간표조회<br>- 선수과목강의시간표조회<br>- 선수과목강의시간표조회<br>- 개인경의시간표조회<br>- 전우명가동택<br>강의평가들목<br>- 강의평가플과공개                                                                                                    | <ul> <li>● 건강</li> <li>● 건강</li></ul>                                                                                                    | 점 6<br>동 9<br>목록<br>미수구분   | 선수신형<br>학수강좌1           | (학점<br>번호                             | i<br>J        | <u>홍신청학점</u><br>1설학과  |                             | 선수포함<br>소가보하게<br>교과*   | 8      | · 홍교치수강학점<br>강     | 리 1115<br>          | 전 3 3 3 3 3 3 3 3 3 3 3 3 3 3 3 3 3 3 3 | EF학과<br>다연용                | 3<br>3<br>3<br>3<br>3<br>3<br>3<br>3<br>3<br>3<br>3<br>3<br>3<br>3<br>3<br>3<br>3<br>3<br>3 |
| - 상가(제학시조회)<br>- 상가(제학자)<br>- 중합강의시간표조회<br>- 선수과목강의시간표조회<br>- 개인감의시간표조회<br>- 개인감의시간표조회<br>- 개인감의사건准조회<br>- 개인감의사건환<br>- 개인감의사건환<br>- 가민감의<br>- 감의평가품특<br>- 감의평가결과공개                                                                                                    | <ul> <li>····································</li></ul>                                                                                                    | 점 6<br>목록<br>미수구분<br>! 청 고 | 선수신호<br>학수강과<br>나 목 - 특 | (학정<br>각호<br>박인                       | <u>я</u>      | <sup>동신청학점</sup>      |                             | 선수포함<br>출지성6734<br>교과* | 48     | 출교차수강학점<br>강       | 9 타대학<br>다파왕<br>의시간 | 월 <mark>3</mark><br>8<br>같의             | 타학과<br>다운용                 | 3<br>3<br>3<br>3<br>3<br>3<br>3<br>3<br>3<br>3<br>3<br>3<br>3<br>3<br>3<br>3<br>3<br>3<br>3 |
| - 상기계획사조회<br>수강신청관리<br>- 중합강의시간포조회<br>- 신수과목강의시간포조회<br>- 시민감의시간포조회<br>- 전신경<br>개인장보수집미용제공동의<br>간의 망가관리<br>감의망가동록<br>- 간의망가동록<br>- 간의망가공과공개                                                                                                    | <ul> <li>····································</li></ul>                                                                                                    | 점 6<br>목록<br>미수구분<br>보청고   | 선수신형<br>학수강과<br>나 목 · 특 | <sup>번학점</sup><br><sup>번호</sup><br>탁인 | 7H            | · 신청학점                |                             | 선수포함<br>출기성하겠<br>교과*   | 명경     | · 출교차수강학점<br>강     | 9 EH대학<br>대화장       | 월 33                                    | 타학과<br>다근용<br>실            | 3<br>3<br>3<br>3<br>3<br>3<br>3<br>3<br>3<br>3<br>3<br>3<br>3<br>3<br>3<br>3<br>3<br>3<br>3 |

### 신청 과목이 아래의 '수강신청목록'에 표기 됩니다.

본인이 선택한 과목이 신청 완료된 이후 꼭 상단의 <u>'저장'</u> 버튼을 누르셔야 신청이 최종 처리됩니다. 꼭 <u>'저장'</u> 버튼 을 누르셔야 신청이 완료됩니다.